# Security & Maintenance PC & laptop (Windows based)

# Istart websearches removal & other malware

Good Rule of thumb with installs: Often the only thing that is free is cheese in a mouse trap!

A few months ago, I was asked to remove Istart.websearches for someone. It had taken over his browser. Dealing with malware is a major issue. As a result, I wrote the following instructions. These instructions are useful for individuals and also as a lab for A+ software students or to use in a networking class.

For specific step-by-step-instructions to get rid of Istart.websearches I will refer to the following link I found: <u>http://malwaretips.com/blogs/istart-webssearches-com-removal/</u> I followed these step-by-step instructions and successfully removed this malware.

Webbsearches is an example of malware software which cannot be removed in the traditional manner using the **Control Panel>Programs>Uninstall a Program**. You can install instead a different program, **Revo Uninstaller**, a more robust 3<sup>rd</sup> party utility, in case a program can't be removed through Windows Control Panel.

(Direct link: <a href="http://www.revouninstaller.com/revo\_uninstaller\_free\_download.html">http://www.revouninstaller.com/revo\_uninstaller\_free\_download.html</a>)

Malware tends to hide itself inside the browser (Internet Explorer, Google Chrome, Mozilla, etc.)

It is important to be very careful with downloading software and freeware. Even with legitimate applications, such as (or in particular) **Adobe Reader**, be very careful: frequently malware is attached and unintentionally downloaded and installed by the user together with the legitimate software. This also frequently happens when using search engines such as **Ask.com**.

## Solutions to deal with malware:

## Antivirus programs:

- 1. ESET Smart Security <u>www.eset.com</u> (robust antivirus, Dutch site).
- 2. **Kaspersky Pure or Internet Security** (also includes a firewall) (For both Kaspersky & ESET a 30 day trial is available). Both are good antivirus software).
- 3. Norton and MacAfee are not very effective, Trend Micro is weak, and Microsoft Security Essentials is quite poor.
- 4. If you install a free anti-virus such as **AVG** it is difficult to uninstall, almost like virus itself: If you have this issue: (Using AVG removal as an example)
  - a. Go to the Registry: In run box click: Regedit>H\_KEY local machine>software look for the product: Right mouse click and delete. Go also to HKEY\_Current User>Software and look for AVG. If you cannot find it: Highlight Computer> Go to Find>Edit: Type in AVG and let registry search for it. Remove the occurrences.
     <u>Note</u>: If you are not familiar with the registry, be very careful going in the Windows Registry!
  - b. Use a removal tool from their web site: for example: The following link has useful instructions how to: <a href="http://techdows.com/2009/04/download-avg-removal-tool.html">http://techdows.com/2009/04/download-avg-removal-tool.html</a> but you need to be careful that it does <u>not download</u> other stuff along with the removal tool. When you do this it is best to <u>not</u> multi task (don't do other things simultaneously) put pay attention to where you click and make sure to uncheck

- 5. SpyBot Search and Destroy: Only download at this legitimate site: safer-networking.org (type in the address bar without the www!)
  - a. Select **download** at top menu (to the right of **Home**)
  - b. Scroll down just below "Home Users" Click on the hyperlink: download Spybot 2.4 free edition
  - c. Click under Ad-free download at Safer-Networking Ltd. Download
  - d. Then hit download again (to the right of donate button) and it will start the download and install
  - e. When running the program: Right click icon and choose> Run as administrator
  - f. Program comes up with a menu: follow instructions;

to latest version. then first run Update

Then do immunization g.

to check system: Then run the System

System Scan Scan and disable tracking cookies. Clean up the temp files. Then start the scan and wait until it's done.

h. Then clcik **Fix Selected** and after that go to menu and open **Quarantine** and select everything in guarantine and purge all selected.

Immunization

- 6. Adware Cleaner = small executable file. It is *not harmful* even though you may get the warning! Go to: Bleepingcomputer.com by:Typing in the address bar:: (*without* typing the www!) **bleepingcomputer.com** then on the download tab click on the left and scroll down where it says AdWareCleaner or you can also click on link http://www.bleepingcomputer.com/download/adwcleaner/
- 7. ignore all free download info but click on the **blue** Download Now @bleepingcomputer.

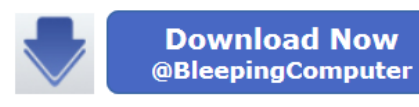

one click few seconds and save to download folder or run and you have option to make short cut. It runs as a standalone program. It is

scanning hit Clean.

Clean Uninstall

There are numerous redirects to ignore. Wait after

an extremely effective malware killer. Double click and hit scan and then when done

ending. Please uncheck elements you don't want to remove

- a. For example a very poor site that attracts a lot of malware is **Ask.com** and this site is very difficult to remove from system: Registry removal does not work, and Control Panel, but Adware Cleaner removes it.
- 8. CCleaner (latest version 5.04) is a utility that does not actually install on your computer. You can get the latest version from its native site Piriform: https://www.piriform.com/ccleaner click on the download link and choose the free version.

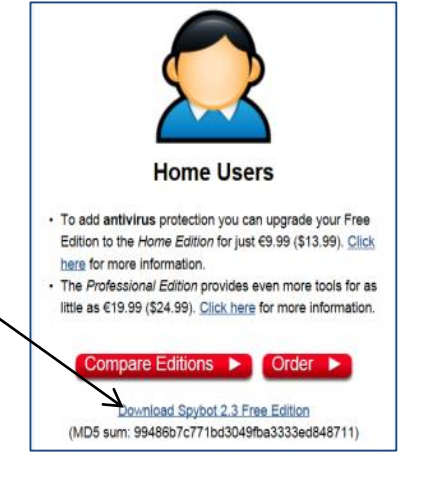

You can leave all options checked when installing:

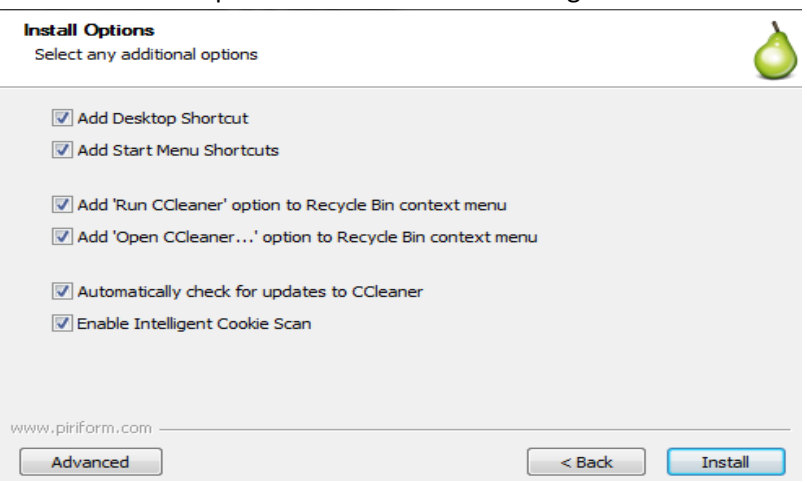

#### Upon installation, before you run it, *deselect* the Windows Wipe option (it can take hours)

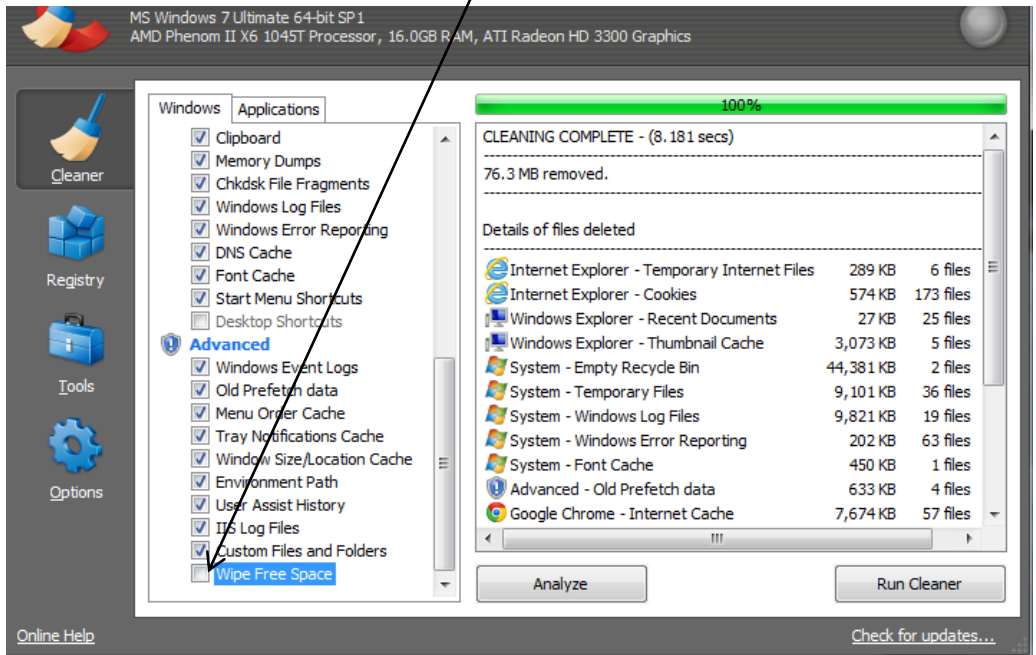

All the advanced options are now by default unchecked. If you check mark an option, you will get warning messages as stated below: Make a choice whether or not you want to remove. It is OK to do so but leave the last "wipe free space" option unchecked.

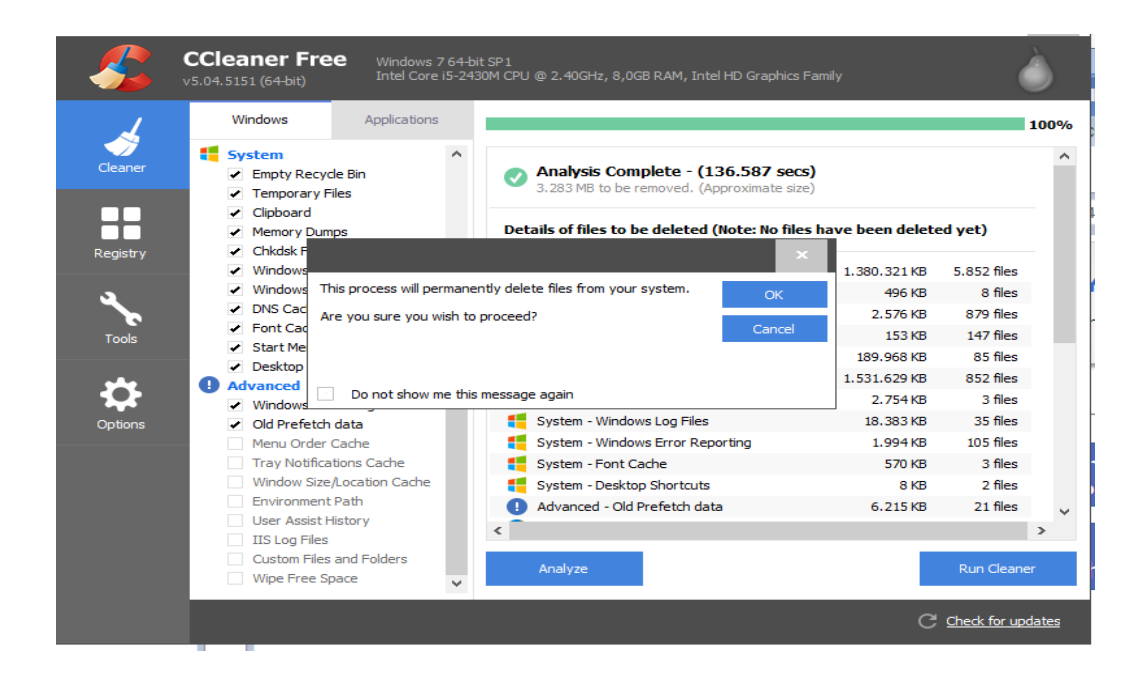

Click **Run Cleaner**. Upon completion, you do *not* have to click Analyze again. You may want to make multiple passes and run it several times until you get the message "Cleaning Complete."

| - <b>\$</b> \$ | CCleaner Free<br>v5.04.5151 (64-bit)                                         | Windows 7 64-b<br>Intel Core i5-24 | it SP1<br>30M CPU @ 2.40GHz, 8,0GB RAM, Intel HD Graphics F | amily               |
|----------------|------------------------------------------------------------------------------|------------------------------------|-------------------------------------------------------------|---------------------|
| 1              | Windows                                                                      | Applications                       |                                                             | 100%                |
| Cleaner        | System Empty Recycle                                                         | e Bin                              | Cleaning Complete - (4.445 secs)                            |                     |
|                | <ul> <li>Temporary Files</li> <li>Clipboard</li> <li>Memory Dumps</li> </ul> |                                    | 0 bytes removed.                                            |                     |
| Registry       | <ul> <li>Chkdsk File Fr</li> <li>Windows Log</li> </ul>                      | agments<br>Files                   |                                                             |                     |
| 3              | <ul> <li>Windows Erro</li> <li>DNS Cache</li> <li>Font Cache</li> </ul>      | r Reporting                        |                                                             |                     |
| Tools          | Start Menu Sł     Desktop Shore                                              | nortcuts<br>tcuts                  |                                                             |                     |
|                | Windows Even                                                                 | nt Logs                            |                                                             |                     |
| Options        | Old Prefetch     Menu Order (                                                | data<br>Cache                      |                                                             |                     |
|                | Tray Notificat                                                               | ions Cache                         |                                                             |                     |
|                | Window Size                                                                  | Location Cache                     |                                                             |                     |
|                | User Assist Hi                                                               | story                              |                                                             |                     |
|                | IIS Log Files                                                                |                                    |                                                             |                     |
|                | Custom Files a<br>Wipe Free Sp                                               | and Folders<br>ace ¥               | Analyze                                                     | Run Cleaner         |
|                |                                                                              |                                    |                                                             | C Check for updates |

#### <u>Note</u>:

You should run **CCleaner**, **Adware Cleaner** and **SpyBot Search & Destroy** about twice a week to keep your computer free from being infected.

#### **Other maintenance Suggestions:**

- 1. Regularly defrag your PC and laptop. Use **Smart Defrag V4.02**. This utility is more powerful than the Windows version. Go to to <u>http://www.iobit.com/iobitsmartdefrag.html</u> to download the free version.
- 2. If you are unable to remove an accidentally installed program in the Control Panel, use **Revo Uninstaller**).